## 学内無線 LAN への接続方法

ここでは Windows8.1 を例にとり、皆様がお使いの端末を学内無線 LAN に接続する手順を示します。 この①~⑤の設定は、一度行えば端末が設定を記憶するため、次回からは自動接続できます!

①画面右下にある、ワイヤレス接続のアイコンをクリックしましょう。

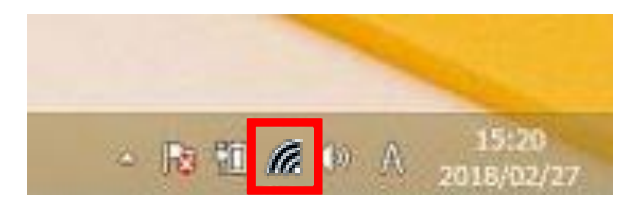

②接続できる無線 LAN の候補が出てきます。

その中から「hosei-wifi」を選んで、「自動的に接続する」にチェックをし、「接続」ボタンをクリックしましょう。

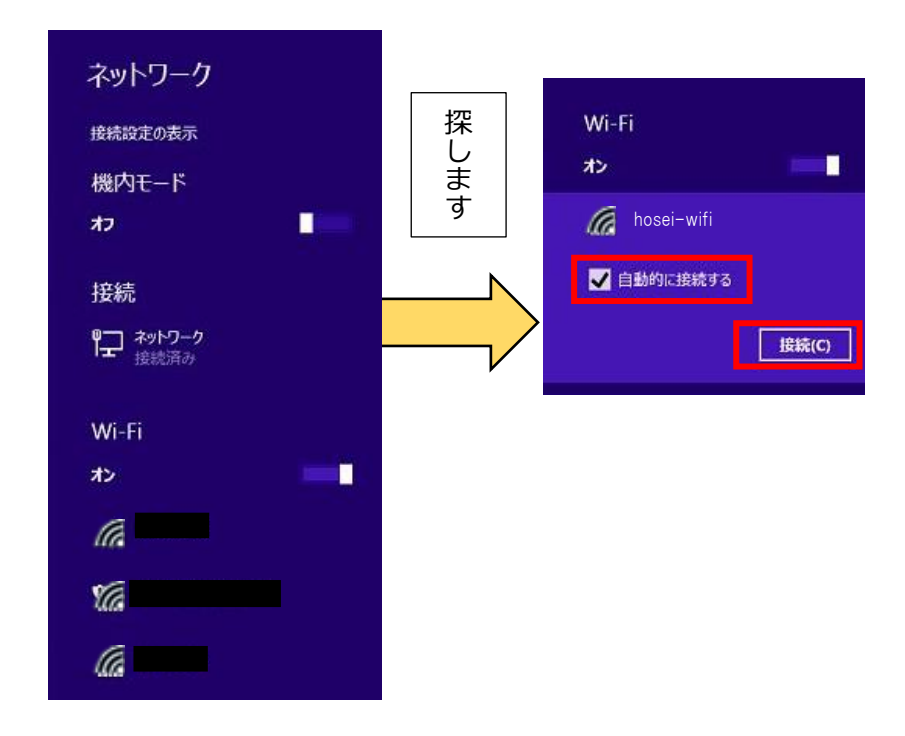

③表示されるウィンドウに、統合認証 ID とパスワードを入力したら、「OK」ボタンをクリックしましょう。

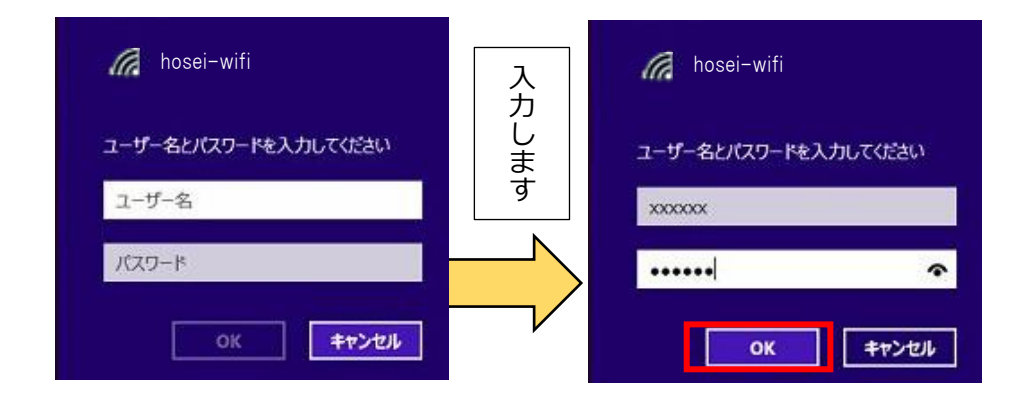

④接続を続けますか?と表示されたら、「証明書の詳しい内容の表示」をクリックしましょう。

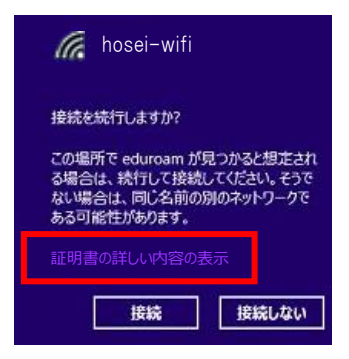

- ⑤サーバーの捺印が、以下と一致していることを確認しましょう。
- 「C4 89 71 67 F4 46 EC 6D 9A B1 40 51 02 2A 97 F9 F8 84 55 A6 」(※) (※) 2019年度に変更の予定です。

確認を終えたら、「接続」をクリックしましょう。

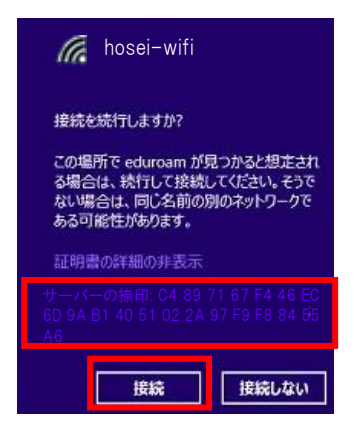

以上で接続の設定は終わりです。